## Yazmaya Odaklan: FocusWriter

Ceren Çalıcı

Haziran, 2014

Bu yazıya başlamadan önce bu hafta yapacağım yazılıları hazırladım, SUDO için Comix tanıtımını yazdım, başka bir dergiden gönderilen yazıların düzeltmelerini yaptım, bir edebiyat sitesi için bir yazı yazdım. Ve şu an masaüstündeki .pdf, .doc, .odt, .rtf'lerden duvar kâğıdını görmek mümkün değil.

Hâl böyle olunca bu kadar yazıyı kontrol etmek de güç oluyor. Ne nerede, neresi için hangi yazıyı yazıyordum, çevirdiğim haberleri hangi isimlerle kaydettim acaba; bunların hepsi birer sorun olabiliyor benim için. Ya da bir yazı için birden fazla belge ile çalışmam gerekebiliyor. Onu aç, bunu kapa, diye uğraşmadan belgeleri kontrol edebileceğim bir metin editörü buldum, hem de kendi başıma. :))

FocusWriter'ın genel özelliklerini şöyle bir listeleyelim.

- Uygulama teması değiştirme
- Metin formatlarını .txt ile .rtf arasında değiştirme
- Tam ekranda simgelerin ekrandan tamamen kaybolması (böylece daha geniş bir çalışma ortamı sağlaması)
- Kelime, paragraf sayacı
- Metindeki kelimelerde «Find» ve «Replace» özelliğinin uygulanması

Farklı düz metin uygulamalarıyla karşılaştırdığımızda pek rastlanmayan özelliklere sahip FocusWriter.

Sade bir arayüzü var uygulamanın. İlk açıldığında karşınıza tam ekran olarak gelebilir, bana öyle oldu en azından. Bunu üst menüdeki "Settings"ten ayarlayabilirsiniz.

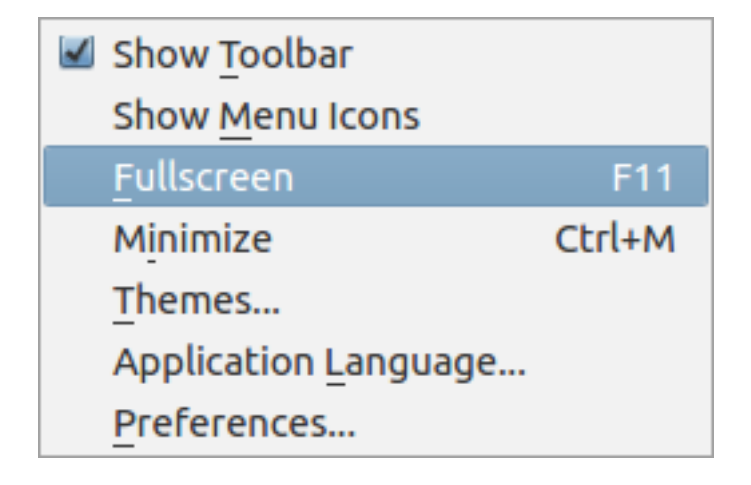

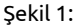

Yazı biçimlendirmenin varlığı da diğer düz metin editörlerinden artısı. Bunun için "Format" menüsüne uğramakta fayda var.

Ama benim bu uygulamayı bu kadar beğenmemin nedeni başka. "File" menüsünden "Sessions"a tıkladığımızda yeni bir basamaklı menü açabiliyoruz. Buradan alanlar/bölümler oluşturup yazılarımızı bu konu alanlarına göre düzenlememiz mümkün.

Yine File > Sessions > New yoluyla yeni alanlar oluşturup yazdığımız yazıyı bu yeni alana ekleyebiliyoruz.

Var olan belgelerimizi "Open" butonu ile açıp FocusWriter'da oluşturduğumuz alana aktarabiliyoruz. Seçili olan alanda yeni bir belge oluşturduğumuzda onu doğrudan bu alana atayabiliyoruz. Peki bütün bunlar ne işe yarıyor? FocusWriter uygulamasını açtıktan sonra File > Session yoluyla çalışmak istediğimiz alana tıklıyoruz. Bu alana atadığımız bütün yazıları bir ekranda görme şansımız oluyor böylece. Ekranın en alt bölümünde bu belgelerin isimlerini görüyoruz yan yana. Hangisinde çalışmak istiyorsak, o an bize hangisi lazımsa bir tıkla ulaşabiliyoruz.

Ben üstteki görseli, sadece Sessions'tan çalıştığım bölümü değiştirerek aldım. Güzel değil mi? Bunu bir de, farklı belgelerden farklı verilere ulaşıp hazırlamak zorunda olduğunuz bir yazı için hayal edin. Sayfaları aç kapa yapmadan, çalıştığınız ekrandan uzaklaşmadan, yani dikkatiniz dağılmadan yazınızı tamamlayabilirsiniz.

| Bold                     | Ctrl+B |
|--------------------------|--------|
| Italic                   | Ctrl+I |
| <u>U</u> nderline        | Ctrl+U |
| Stri <u>k</u> ethrough   | Ctrl+K |
| Sup <u>e</u> rscript     | Ctrl+^ |
| Subscript                | Ctrl+_ |
| 🗹 Align <u>L</u> eft     | Ctrl+{ |
| Align <u>C</u> enter     | Ctrl+  |
| Align <u>R</u> ight      | Ctrl+} |
| Align <u>J</u> ustify    | Ctrl+J |
| Decrease Indent          | Ctrl+< |
| I <u>n</u> crease Indent | Ctrl+> |
| 🛃 Left to Right Block    |        |
| Right to Left Block      |        |
| Make Plain Text          |        |

Şekil 2:

| <u>N</u> ew<br>Open                         | Ctrl+N<br>Ctrl+O           |                                                        |              |
|---------------------------------------------|----------------------------|--------------------------------------------------------|--------------|
| Save                                        | Ctrl+S                     |                                                        |              |
| Save <u>A</u> s                             |                            |                                                        |              |
| <u>R</u> ename                              |                            |                                                        |              |
| Save A <u>l</u> l                           |                            |                                                        |              |
|                                             |                            |                                                        |              |
| S <u>e</u> ssions                           |                            | Default                                                |              |
| S <u>e</u> ssions<br>Print                  | Ctrl+P                     | Default<br>blog                                        |              |
| S <u>e</u> ssions<br>Print<br>Close         | Ctrl+P<br>Ctrl+W           | Default<br>blog<br>notosoloji                          |              |
| S <u>e</u> ssions<br>Print<br>Close<br>Quit | Ctrl+P<br>Ctrl+W<br>Ctrl+Q | Default<br>blog<br>notosoloji<br>Sudo                  |              |
| S <u>e</u> ssions<br>Print<br>Close<br>Quit | Ctrl+P<br>Ctrl+W<br>Ctrl+Q | Default<br>blog<br>notosoloji<br>✓ sudo<br><u>N</u> ew | Ctrl+Shift+N |

Şekil 3:

Uygulama ile belgelerinizi iki farklı formatta kaydedebiliyorsunuz: Rich Text (.rtf) ve OpenDocument Text (.odt) Yani ikisini de daha sonra LibreOffice'te rahatlıkla açabilirsiniz.

FocusWriter'ın farklı platformlar için sürümleri mevcut. Bunun yanında Ubuntu Yazılım Merkezi'nden ulaşılabiliyor kendisine.

Ya da olmadı terminalden,

1 sudo apt—get install focuswriter

demeniz yeterli.

Keşfettiğimden bu yana işimi kolaylaştıran, keyifle kullandığım bir uygulama oldu FocusWriter. Denemenizi öneririm.

|                                                        | focu                                                                                                    | us.rtf* — FocusWriter                                                                                                    |                                                                                                    | - + ×                |
|--------------------------------------------------------|----------------------------------------------------------------------------------------------------|----------------------------------------------------------------------------------------------------|----------------------------------------------------------------------------------------------------|----------------------|
| F<br>S<br>a<br>fr<br>Y<br>U<br>U<br>fr<br>K<br>fr<br>K | focu<br>arklı düz metin uygulamalarıyla karşıl<br>ade bir arayüzü var uygulamanın. İlk a<br>zından. Bunu üst menüdeki «Settings»<br>ocus_gorsel_2<br>azı biçimlendirmenin varlığı da diğer e<br>ğramakta fayda var.<br>ocus_gorsel_3<br>ma benim bu uygulamayı bu kadar b<br>kladığımızda yeni bir basamaklı men<br>onu alanlarına göre düzenlememiz m<br>ocus_gorsel_4<br>ine File > Sessions > New Session yol<br>eleyebiliyoruz.<br>ocus_gorsel_5 | us.rtf* — FocusWriter<br>aştırdığımızda pek rastlanmay<br>açıldığında karşınıza tam ekrar<br>ten ayarlayabilirsiniz.<br>düz metin editörlerinden artısı<br>düz metin editörlerinden artısı<br>Que etin editörlerinden artısı<br>Que etin editörlerinden artısı<br>Que etin editörlerinden artısı<br>Que etin editörlerinden artısı<br>uşu etin editörlerinden artısı<br>uşu etin editörlerinden artısı<br>uşu etin editörlerinden artısı<br>yatışı etin editörlerinden artısı<br>düz metin editörlerinden artısı<br>düz metin editörlerinden artısı<br>uşu etin editörlerinden artısı<br>aştırdığımızda karşınıza<br>düz metin editörlerinden artısı<br>düz metin editörlerinden artısı<br>düz metin editörlerinden artısı<br>düz metin editörlerinden artısı<br>sud <u>Que etin aştırışı</u> | an özelliklere sahip Focus Writer.<br>1 olarak gelebilir, bana öyle oldu en<br>2. Bunun için «Format» menüsüne<br>3. menüsünden «Sessions»a<br>3. bölümler oluşturup yazılarımızı bu<br>2. bölümler oluşturup yazılarımızı bu | - + ×                |
|                                                        | 🌀 FocusWriter - Mini 🗕 Sudo - Firel                                                                                                    | FTP - M 🗖 focus.rtf* — Focu                                                                                                    | 🖾 New Session                                                                                                    | (1) 奈 은 📀 5 22:08 (신 |

Şekil 4:

|                 |                                                                                                    |                                                                                                    | yazaralintilari.rtf -                                                                                                    | – FocusWriter                                                                                                    | - + ×      |
|-----------------|----------------------------------------------------------------------------------------------------|----------------------------------------------------------------------------------------------------|----------------------------------------------------------------------------------------------------|----------------------------------------------------------------------------------------------------|------------|
|                 | Yazarlard<br>Yazarların<br>kendi yazı<br>William F<br>«Bir yazar<br>olan şeyler<br>«Yazarın e<br>iyi yazamı<br>yazılmış iy<br>Ernest He | lan Yazma Eylemi i<br>, farklı kaynaklarda<br>ma eylemleri ile ilgi<br>Faulkner<br>rın ihtiyacı olan huzı<br>r: tütün, kâğıt, yiyec<br>ekonomik özgürlüğe<br>yanlar, zamanı ye e<br>d bir şeye rasılamad<br>emingway | yazaralintilari.rtf -<br>Üzerine Alıntılar<br>yer alan yazma eylemi<br>i bilgi kırıntıları da var.<br>ur. yalınızlık ve eğlence<br>ek ve biraz viskidir.»<br>ihtiyacı yoktur. Çünkü<br>konomik özgürlüğü olm<br>lun bugüne kadar.» | – FocusWriter<br>üzerine sözylediklerini derledik sizin için. Arada<br>Keyifle okumanız dileğiyle<br>bulabileceği bir yerdir. Benim yazmak için ihtiyacım<br>tsul ihtiyacı olan şeyler masrafsız olanlardır. Ancak<br>adığı ile ilgili bahanelere sığınırlar. Para karşılığı | - + x      |
|                 |                                                                                                    |                                                                                                    |                                                                                                    |                                                                                                    |            |
| Words: 90       |                                                                                                    |                                                                                                    | 131% of d                                                                                                    | aily goal                                                                                                    | 0 22:15:00 |
| 10 kitapp.rtf × | atwood.rtf ×                                                                                                    | bilincakisi.rtf ×                                                                                                    | yazaralintilari.rtf $\times$                                                                                                    |                                                                                                    |            |

Şekil 5: